### **Procedure 1 Registration of Personal Information**

On the "Online Enrollment Procedures" screen, press the "Reg" for the "Registration and Correction of Personal Information".

(Total 4 item(s))

|     |        | Enrollment Procedures                                            | Final Registration Date |
|-----|--------|------------------------------------------------------------------|-------------------------|
| Reg |        | Registration and Correction of Personal Information              |                         |
| Reg |        | Registration and Correction of International Student Information |                         |
|     | Create | Download mailing label for Enrollment Documents                  |                         |

Register your personal information. You can modify the information in "Registration and Correction of Personal Information" during the designated period for online procedures. <u>The information is displayed using the data at the time of your application</u>. Please make changes if necessary. If you do not need to make any changes, please proceed to the next step.

| <b>R</b> 立命館大学                                                                             | Z Ritsumeikan University                                                          | Account : EXP8008033<br>Name : RITS_ RITS_UYANTI<br>2017-06-16T12:35:38.181154 [ADP20FA] [OT]                                                                                                    |       |  |  |  |
|--------------------------------------------------------------------------------------------|-----------------------------------------------------------------------------------|----------------------------------------------------------------------------------------------------|-------|--|--|--|
| [Ritsu-Mate My Page] > [Er                                                                 | nrollment Procedures] > [Registra                                                 | ion and Correction of Personal Information]                                                                                                    |       |  |  |  |
| Registration of<br>Personal<br>Information                                                 | Registration of Conf<br>Education Regi<br>Information Info                        | rmation of Completed<br>stration<br>mation                                                                                                    |       |  |  |  |
| Registration of                                                                            | Personal Information                                                              | n                                                                                                    | 0     |  |  |  |
| Please enter the followir<br>(Please enter your addre<br>In case you are planning          | ng information.<br>ess at the time of your enrol<br>g to move in the future and o | ment.                                                                                                    |       |  |  |  |
| Management of Persona                                                                      | I Information at Ritsumeikar                                                      | [Name · Name (Katakana · Gender · Date of Birth]<br>This shows the information registered at the time of your Application, and it cannot be modi                                                                                                    | fied. |  |  |  |
| * Required field                                                                           |                                                                                   | Contact the International Admissions Office if there is any change needed.                                                                                                    |       |  |  |  |
| Personal Information                                                                       | n                                                                                 |                                                                                                    |       |  |  |  |
| Name                                                                                       | RITS_RITS_UYAN 1                                                                  | [Nationality]<br>Select your nationality. If you have dual nationalities and one of them is Japanese, please s                                                                                                    | elect |  |  |  |
| Name (Katakana)                                                                            | RITS_RITS_UYANTI                                                                  | Japan. If neither of them is Japanese, select the nationality of the passport that you use whentering Japan.                                                                                                    | en    |  |  |  |
| Gender                                                                                     | Female                                                                            | [Postal Code, Prefecture, City, Street No, Building]                                                                                                    |       |  |  |  |
| Date of Birth                                                                              | 1993/06/18                                                                        | Write the address where you will be living after enrollment. If you have not                                                                                                    |       |  |  |  |
| Nationality *                                                                              | IDN : Republic of Indone                                                          | yet decided where to live at the time of register, write your current addi                                                                                                    | ess.  |  |  |  |
| Postal Code *                                                                              | 999-9999 <b>Q</b>                                                                 | Click the magnifying glass function> Only applicable for Japan residents.                                                                                                    |       |  |  |  |
| Prefecture *                                                                               | Other than those                                                                  | and enter your postal code to find your address, which will be automatically copied to fill in fields on the activity of the second second sec |       |  |  |  |
| City *                                                                                     | Jawa Barat Indonesia                                                              | (Overseas Address)                                                                                                    |       |  |  |  |
| Street No. * RT. 999, RW.999, Jl. Margo                                                    |                                                                                   | C Postal Code: Enter "999-9999."                                                                                                    |       |  |  |  |
| Please input your Town, Villag                                                             | ge and Street Number.                                                             | maximum number of characters you can use to enter information for any of the                                                                                                    | se    |  |  |  |
| Building     Botanica Residence     1203       Home Telephone Number     +9999999999999999 |                                                                                   | fields is 40. Enter your information using alphabets, even for countries or region                                                                                                    | IS    |  |  |  |
|                                                                                            |                                                                                   | where Chinese characters are used.<br>E.g.: 89 Xisanhuan Beilu,                                                                                                    |       |  |  |  |
| Please input numbers with hy                                                               | phen.Enter the home phone number or                                               | Haidian District,<br>10089 Beijing, China                                                                                                    |       |  |  |  |
| Mobile Telephone No                                                                        | umber                                                                             |                                                                                                    |       |  |  |  |
| Please input numbers with hy                                                               | phen.Enter the home p                                                             | Telephone Number•Mobile Telephone Number]                                                                                                    |       |  |  |  |
| Email Address                                                                              | Be sure t<br>necessal<br>Number"<br>country                                       | o enter a telephone number that can be used to get in touch with you as it will be<br>y to contact you about the enrollment procedures. Either a "Home Telephone<br>or a "Mobile Telephone Number" must be entered. If outside Japan, enter the<br>code as well.                                                                                                    | 10    |  |  |  |

### **Procedure 1 Registration of Personal Information**

Guarantor's Information/Tuition Fee Billing Address (who is responsible for the payment of your tuition fees) <u>are displayed based on the information you</u> <u>submitted for your application</u>. Please make changes if necessary. If you do not need to make any changes, please proceed to the next step.

| Your Home Address                                  | :                                                                                                    |                                                                                                    |
|----------------------------------------------------|----------------------------------------------------------------------------------------------------|----------------------------------------------------------------------------------------------------|
| Guarantor's Information                            | n at the time of application is registered here.                                                                            |                                                                                                    |
| Please re-enter the folio                          | Wing information if it needs correction.           999-999         Please input 8 numbers with hyphen. If your address is o | utside Japan, please input '999-9999'.                                                                                       |
| T OSCIT COUC                                       |                                                                                                    |                                                                                                    |
| Prefecture *                                       | Other than those above                                                                                                    |                                                                                                    |
| City *                                             | Pasar Minggu DKI Jakarta Indonesia                                                                                          | Please input your City and County:                                                                                           |
| Street No. *                                       | Jl. Salihara No.99 RT/RW 999/999                                                                                            |                                                                                                    |
| Please input your Town, Villag                     | ge and Street Number.                                                                                                    |                                                                                                    |
| Building                                           | AAAAA Please input the                                                                                                    | name of your apartment.                                                                                                    |
| Home Telephone Nu                                  | imber +9999999999999                                                                                                    |                                                                                                    |
| Please input numbers with hy                       | phen.Enter the home phone number or mobile phone number of your home address.                                               |                                                                                                    |
| Mobile relephone N                                 | umber                                                                                                    |                                                                                                    |
| Please input numbers with hy                       | phen.Enter the home phone number or mobile phone number of your home address.                                               | [Guarantor's Information]                                                                                                    |
| Guarantor's Informa                                | ation                                                                                                    | Select your father, mother, brother, sister, or spouse as guarantor. If                                                      |
| Guarantor's Information                            | n at the time of application is registered here.                                                                            | none of the above relatives can become a guarantor, fill in the address,                                                     |
| Name *                                             | RITS_RITS_U Put a space b                                                                                                   | their responsibilities as a guarantor.                                                                                       |
| Relationship *                                     | Father -                                                                                                    | If your guarantor resides outside Japan, enter the overseas address (a guarantor                                             |
| Others                                             | If you select 'other', input the                                                                                            | משפא חטר חפבע נט ובשועב ווו שמאמוז טו שב מ שמאמוועצע טונוצפוון.                                                              |
| Postal Code *                                      | Please input 8 numbers with hyphen. If your address is o                                                                    | utside Japan, please input '090-9000'.                                                                                       |
| Postal Code -                                      | 999-9999 <b>u</b>                                                                                                    |                                                                                                    |
| Prefecture *                                       | Other than those above                                                                                                    |                                                                                                    |
| City *                                             | Pasar Minggu DKI Jakarta Indonesia                                                                                          | [Home Telephone Number·Mobile Telephone Number]                                                                              |
| Street No. *                                       | Jl. Salihara No.99 RT/RW 999/999                                                                                            | must be entered.                                                                                                    |
| Please input your Town, Villag                     | ge and Street Number.                                                                                                    |                                                                                                    |
| Building                                           | Prode migor                                                                                                    |                                                                                                    |
| Home Telephone Nu                                  | umber +9999999999999                                                                                                    |                                                                                                    |
| Please input numbers with hy<br>Mobile Telephone N | rphen.Enter the guarantor's home phone number or mobile phone number.                                                       |                                                                                                    |
| Please input numbers with by                       | when Enter the quarantor's home phone number or mobile phone number                                                         |                                                                                                    |
| Guarantor's informa                                | ation (who is responsible for the payment of your Tuitie                                                                    | <b>Tuition Fee Billing Address</b> (Japan Address Only)                                                                      |
| Guarantor's Information                            | n at the time of application is registered here.                                                                            |                                                                                                    |
| Please re-enter the follo                          | wing information if it needs correction.                                                                                    | ween valir family and given names                                                                                            |
| Name -                                             |                                                                                                    |                                                                                                    |
| Relationship *                                     | Self                                                                                                    |                                                                                                    |
| Others                                             | If you select 'other', input the sp                                                                                         | vecific relation.                                                                                                    |
| Postal Code *                                      | 999-9999 Q Please input 8 numbers with hyphen. If your address is o                                                         | utside Japan, please input '999-9999'.                                                                                       |
| Prefecture *                                       | Other than those above                                                                                                    |                                                                                                    |
| City *                                             | Jawa Barat Indonesia                                                                                                    | Please input your City and County.                                                                                           |
| Street No. *                                       | RT. 999, RW.999, Jl. Margonda Raya, Kav                                                                                     |                                                                                                    |
| Please input your Town, Villag                     | ge and Street Number.                                                                                                    |                                                                                                    |
| Building                                           | Botanica Residence 1203 Please Input the                                                                                    |                                                                                                    |
| Home Telephone Nu                                  | Imber +99999999999999                                                                                                    | [Home Telephone Number/Mobile Telephone Number]<br>Either a "Home Telephone Number" or "Mobile Telephone Number" needs to be |
| Please input numbers with hy                       | phen.Enter the home phone number or mobile phone number of the billing address.                                             | entered. Enter hyphens if they are missing.                                                                                  |
| Mobile Telephone N                                 | umber                                                                                                    |                                                                                                    |
| Please input numbers with hy                       | /phen.Enter the home phone number or mobile phone number of the billing address.                                            | [Emergency Contact Information]                                                                                              |
| Emergency Contact                                  | Information                                                                                                    | The emergency contact may be different from your guarantor.                                                                  |
| Name *                                             | RITS_RITS_UYANTI Put a space bet                                                                                            |                                                                                                    |
| Telephone Number                                   | +99999999999999     Please input numbers with hyphen.                                                                       |                                                                                                    |
|                                                    |                                                                                                    |                                                                                                    |
| Back Next >                                        |                                                                                                    |                                                                                                    |

### **Procedure 2 Education Information Registration**

Please confirm the information registered at the time of your Application. Click "Confirm" if there are no errors.

|                                                  |                                          |                    | JAPANESE   📥 Manual   Lo                                      | gout               |
|--------------------------------------------------|------------------------------------------|--------------------|---------------------------------------------------------------|--------------------|
| R立命館大学 Ritsumeikan Univ                          | ersity                                   | 2017-              | Account:EXP800:<br>Name:立尾<br>05-14T15:09:15.358101 [ADP80FB] | 3564<br>命依<br>[OT] |
| [Ritsu-Mate My Page] > [Enrollment Procedures] > | [Registration and Correction of Pers     | ional Information] |                                                               |                    |
| Personal Education<br>Information Confirmation   | Confirmation of Confirmation Information | ompleted           |                                                               |                    |
| Education Information Confir                     | mation                                   |                    |                                                               |                    |

Please confirm your education information.

The information at the time of application is registered here. If it needs correction, please follow instruction in our Application Handbook II.

| High School Code       52000E         High School Name       ABC High School         Hich School Course       3-Year Senior High School Graduate | Application engineery | Information |                  | [Each Columns]<br>After your application, we changed your Education Information appropriately                                |
|----------------------------------------------------------------------------------------------------|-----------------------|-------------|------------------|----------------------------------------------------------------------------------------------------|
| High School Name     ABC High School       Hich School Course     3-Year Senior High School Graduate                                             | High School Code      | 52000E      |                  | based on your application Documents.<br>If you find items to be corrected, please contact International Admissions<br>Office |
| Hich School Course 3-Year Senior High School Graduate                                                                                            | High School Name      | ABC High S  | School           |                                                                                                    |
|                                                                                                    | Hich School Course    | 3-Year      | r Senior High Sc | chool Graduate                                                                                                    |
| (Estimated) Graduation Date 2018/03                                                                                                    | (Estimated) Graduati  | on Date     | 2018/03          |                                                                                                    |

(c) Ritsumeikan Trust. All rights reserved.

### **Procedure 3 Confirmation of Personal Information**

If there are no errors, please click "Register".

Click "< Back" to return to the previous screen if you need to make any changes.

|                        |                                                    |                             |                       | JAPANESE   📥 Manual   Logo                                                              |
|------------------------|----------------------------------------------------|-----------------------------|-----------------------|-----------------------------------------------------------------------------------------|
| 立命館大学                  | Ż Ritsumeikan University                           |                             |                       | Account : EXP80080<br>Name : RITS_ RITS_UYAN<br>2017-06-16T13:19:34.482238 [ADP20C0] [0 |
| su-Mate My Page] > [Er | nrollment Procedures] > [Registration              | and Correction of P         | Personal Information] |                                                                                         |
| rsonal                 | Education Confirm<br>Information Registr<br>Inform | nation of<br>ation<br>ation | Completed             |                                                                                         |
| Confirmation o         | of Personal Informatio                             | n                           |                       |                                                                                         |
| ase check your inform  | nation listed below.                               |                             |                       |                                                                                         |
| Personal Information   | n                                                  |                             |                       |                                                                                         |
| Name                   | RITS_RITS_UYANTI                                   |                             |                       |                                                                                         |
| Name (Katakana)        | RITS_RITS_UYANTI                                   |                             |                       |                                                                                         |
| Gender                 | Female                                             |                             |                       |                                                                                         |
| Date of Birth          | 1993/06/18                                         |                             |                       |                                                                                         |
| Nationality            | IDN : Republic of Indonesia                        |                             |                       |                                                                                         |
| Postal Code            | 999-9999                                           |                             |                       |                                                                                         |
| Prefecture             | Other than those above                             |                             |                       |                                                                                         |
| City                   | Jawa Barat Indonesia                               |                             |                       |                                                                                         |
| Street No.             | RT. 999, RW.999, Jl. Margon                        | da Raya, Kav                |                       |                                                                                         |
| Building               | Botanica Residence 1203                            |                             |                       |                                                                                         |
| Home Telephone Nu      | mber +99999999999999                               |                             |                       |                                                                                         |
| Mobile Telephone Nu    | umber                                              |                             |                       |                                                                                         |
| Status                 |                                                    |                             |                       |                                                                                         |
| Graduate School Co     | de                                                 |                             |                       |                                                                                         |
| Graduate School Na     | me                                                 |                             |                       |                                                                                         |
| Major                  |                                                    |                             |                       |                                                                                         |
| Degree                 |                                                    |                             |                       |                                                                                         |
| (Estimated) Gradua     | tion Date of Graduate School.                      |                             |                       |                                                                                         |
| *Some sectio           | ns are omitted.                                    |                             |                       |                                                                                         |
| Academic Standing      |                                                    |                             |                       |                                                                                         |
| Status                 |                                                    |                             |                       |                                                                                         |
| Univercity/Graduate    | School Code                                        |                             |                       |                                                                                         |
| Univercity/Graduate    | School Name                                        |                             |                       |                                                                                         |
| On Cicicy Ordenation   |                                                    |                             |                       |                                                                                         |
| Maior                  |                                                    |                             |                       |                                                                                         |
| Major<br>Degree        |                                                    |                             |                       |                                                                                         |

### **Procedure 4 Completion of Registration of Personal Information**

The registration of personal information is completed.

You can return to the menu screen by clicking "Completed".

| R立命館大学 Ritsumeikan University                                                                                                    | JAPANESE   土 Manual   Logout<br>Account : EXP8008033<br>Name : RITS_RITS_UYANTI<br>2017-06-16T13:29:07.545741 [ADP20R0] [OT] |
|----------------------------------------------------------------------------------------------------|----------------------------------------------------------------------------------------------------|
| [Ritsu-Mate My Page] > [Enrollment Procedures] > [Registration and Correction of Personal Information                                                            | 1                                                                                                    |
| Registration of<br>Personal     Registration of<br>Education     Confirmation of<br>Registration     Completed       Information     Information     Information |                                                                                                    |
| Completion of Registration of Personal Information                                                                                                    |                                                                                                    |
| Your personal information has been successfully registered                                                                                                    |                                                                                                    |
|                                                                                                    |                                                                                                    |
| Completed                                                                                                    |                                                                                                    |

(c) Ritsumeikan Trust. All rights reserved.

On the menu screen, the date and time will be displayed in the "Final Registration Date" section. You can make changes during the designated period for online enrollment procedures.

|                                                | 📥 Manual   Logout                                                             |
|------------------------------------------------|-------------------------------------------------------------------------------|
| R立命館大学 Ritsumeikan University                  | Account:EXP8008237<br>Name:立口 命太<br>2017-08-09T17:35:23.449829 [ADP11L0] [IT] |
| [Ritsu-Mate My Page] > [Enrollment Procedures] |                                                                               |

#### Enrollment Procedures

Please complete all the enrollment procedures within designated periods after reading "Enrollment Procedures Handbook II" thoroughly. Each procedures such as payment of the Admission Fee, the Tuition Fees and submission of the Enrollment Documents by post as well as online enrollment procedures must be completed by the enrollment procedures deadline.

(Total 4 item(s))

|     |        | Enrollment Procedures                                            | Final Registration Date |
|-----|--------|------------------------------------------------------------------|-------------------------|
| Reg |        | Registration and Correction of Personal Information              | 2017/08/09 17:35:12     |
| Reg |        | Registration and Correction of International Student Information |                         |
|     | Create | Download mailing label for Enrollment Documents                  |                         |

|  | - | - |   |
|--|---|---|---|
|  | u | 5 | N |
|  |   |   |   |